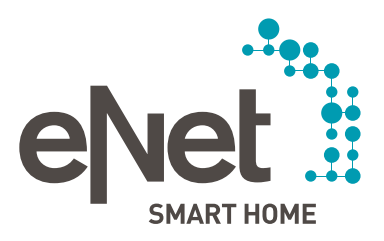

# eNet SMART HOME app

### QUICK START GUIDE ANDROID

### CONTENTS

### 0 0 0 0 0 0

| Page 3  |
|---------|
| Page 4  |
| Page 5  |
| Page 6  |
| Page 9  |
| Page 11 |
| Page 12 |
| Page 13 |
|         |
| Page 14 |
| Page 15 |
|         |

#### SUMMARY

 $\bullet \circ \circ \circ \circ \circ$ 

Control, automation, settings, save energy and assigning access rights – all with the eNet SMART HOME app.

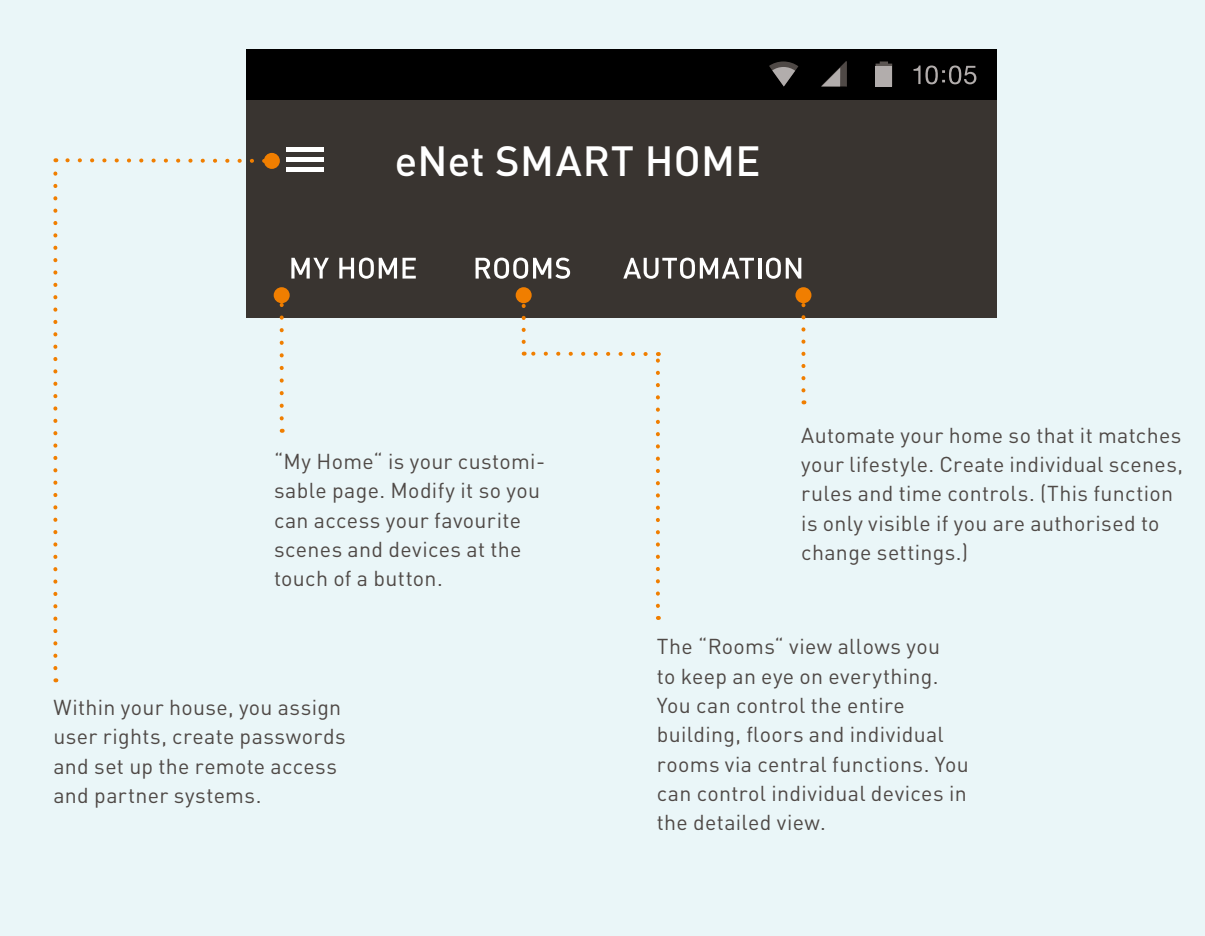

Operating system requirements for the eNet SMART HOME app: minimum Android 5.0

### LET'S GO

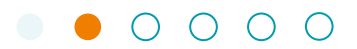

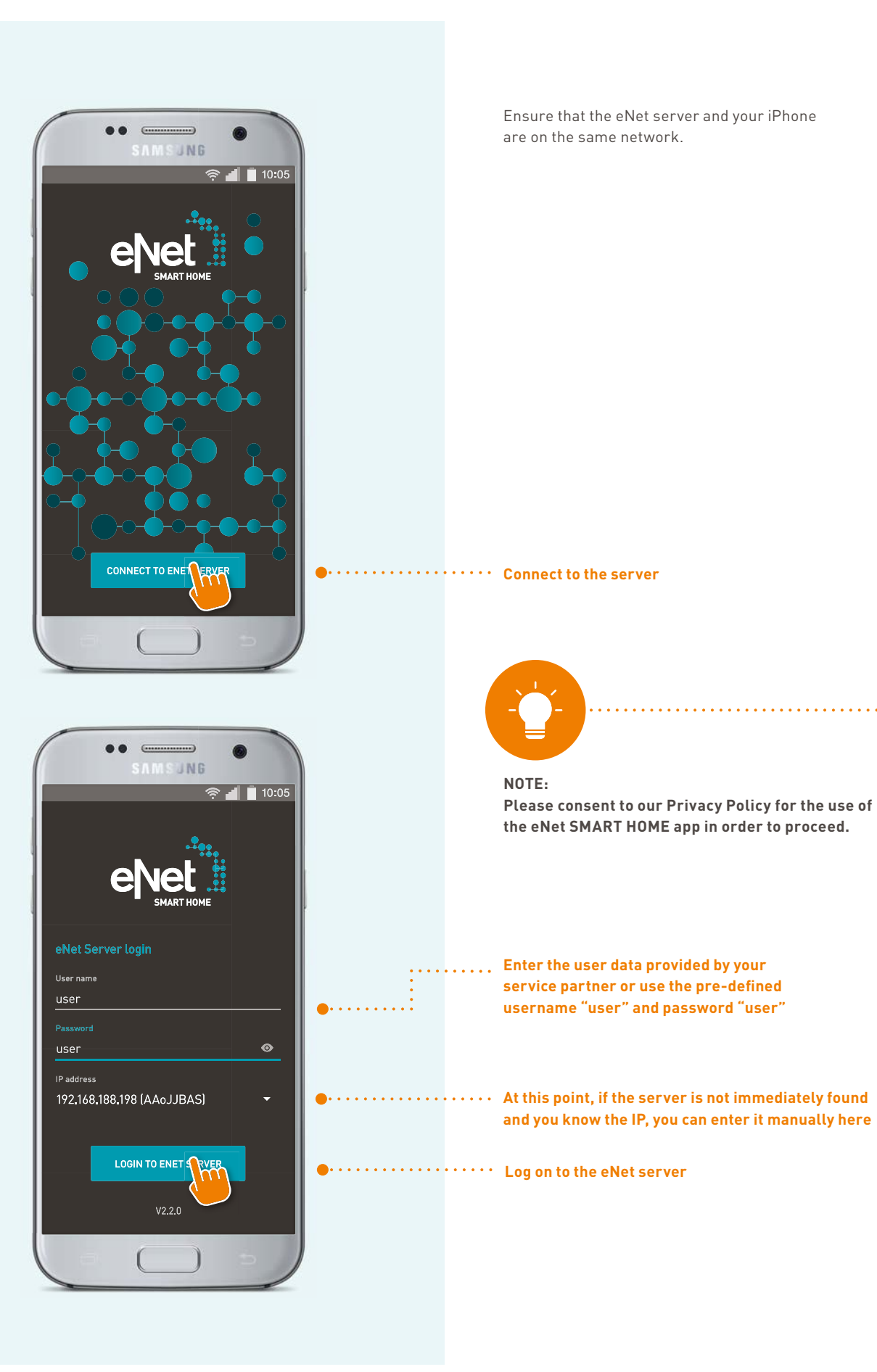

#### MY HOME

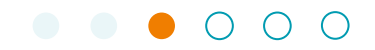

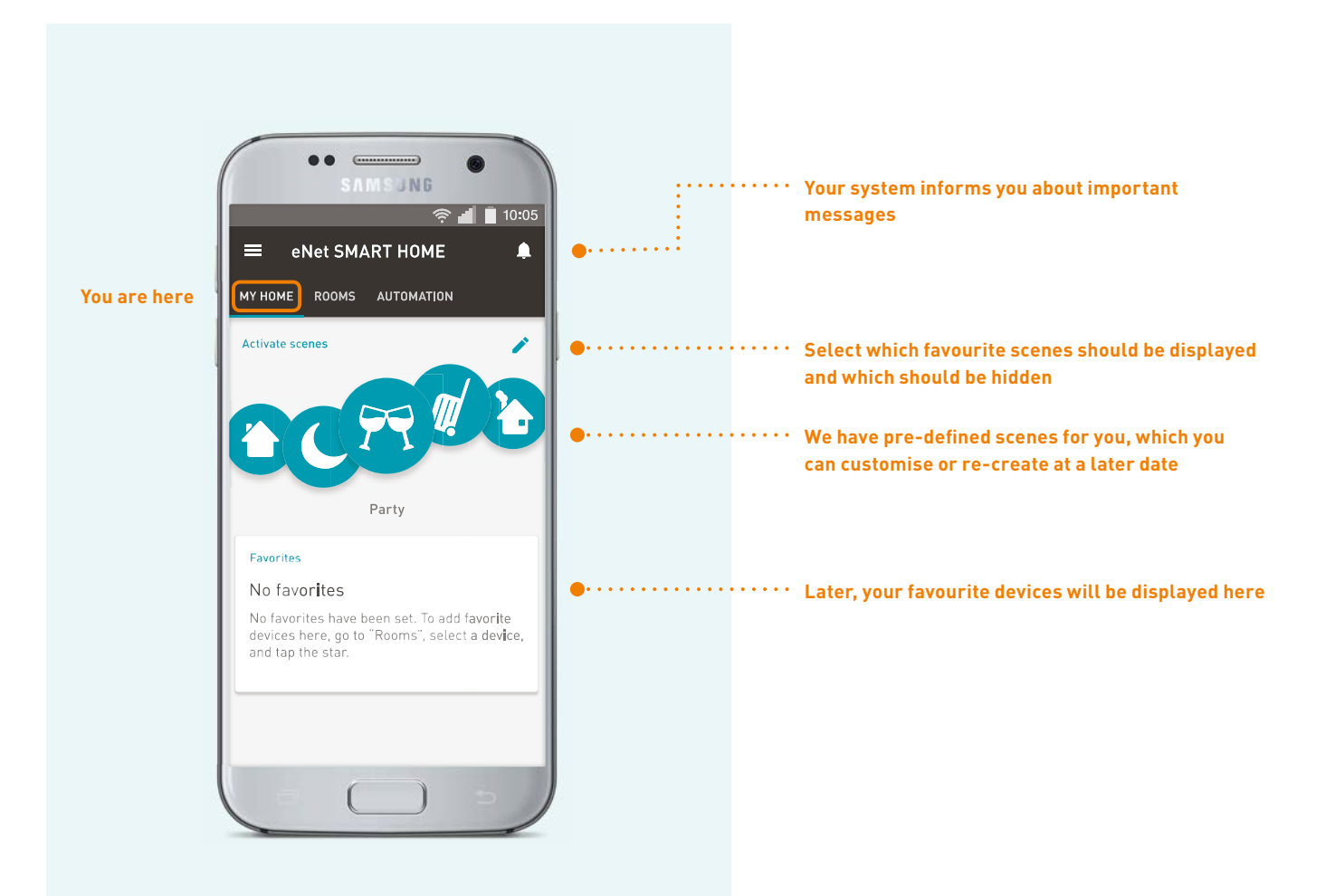

#### ROOMS

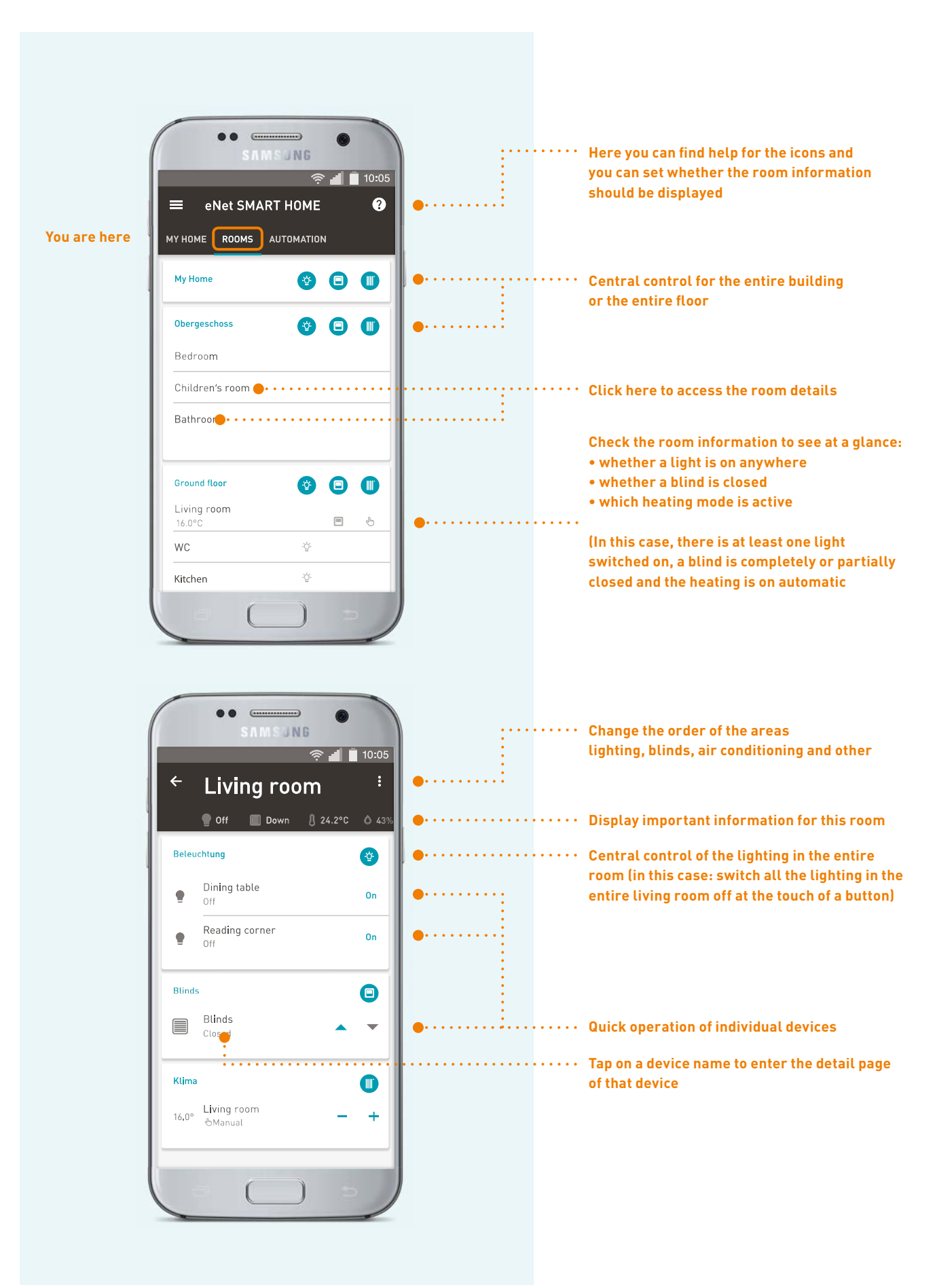

#### ROOMS

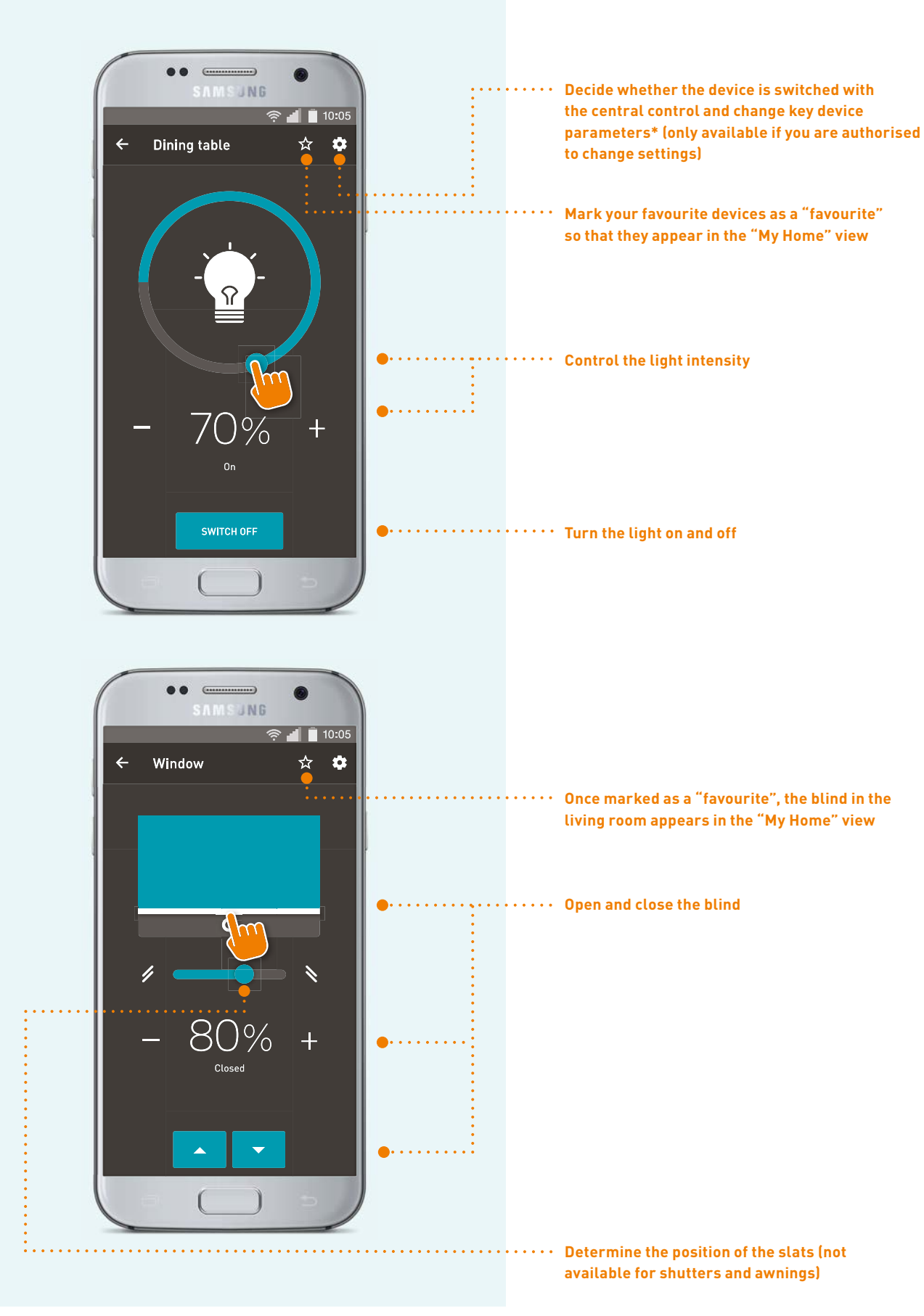

\* For an explanation, refer to the user manual of the devices or ask your service partner.

### ROOMS

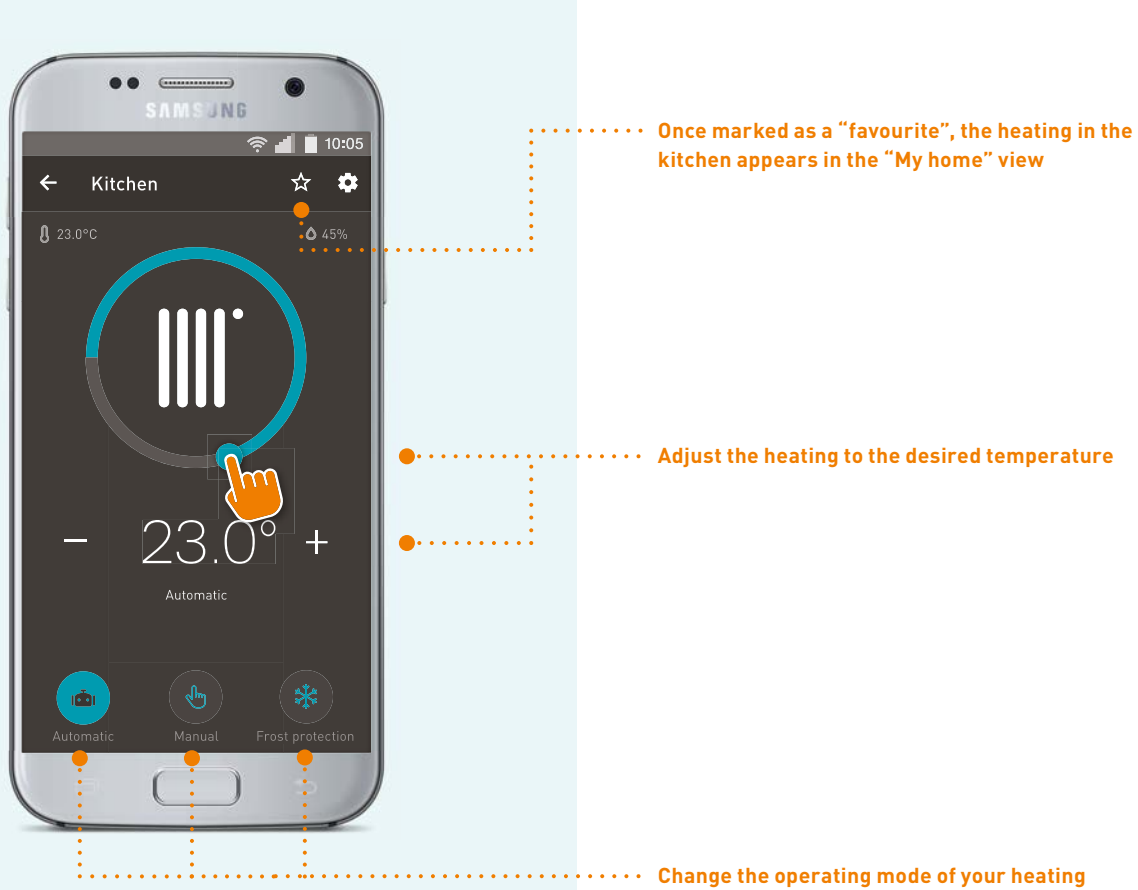

Change the operating mode of your heating and set in manual mode for how long this setting should apply

### AUTOMATION (THIS FUNCTION IS ONLY AVAILABLE IF YOU ARE AUTHORISED TO CHANGE SETTINGS)

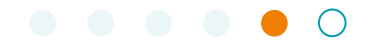

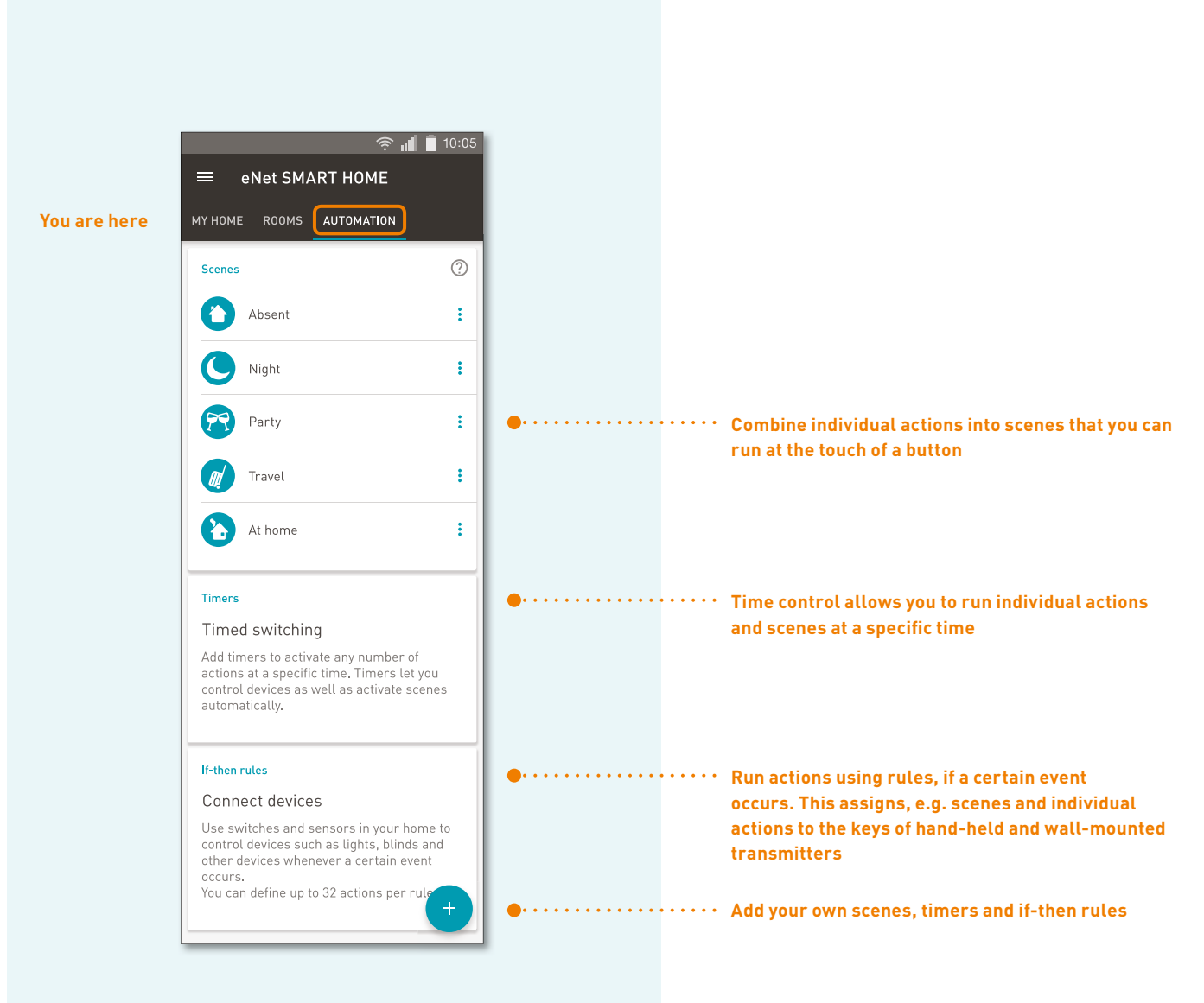

#### Examples of actions:

- Switch on individual devices: e.g. dim dining table lamp to 50 %
- Use central control: e.g. turn all the lights in the entire house on or off
- Save a complete room situation: this allows you to call up the current state of your devices in the room at a later time
- Trigger the scene: a certain scene can be triggered via time control or a rule
- Deactivate the time controls and rules: e.g. if you are on holiday, just deactivate the automatic light control

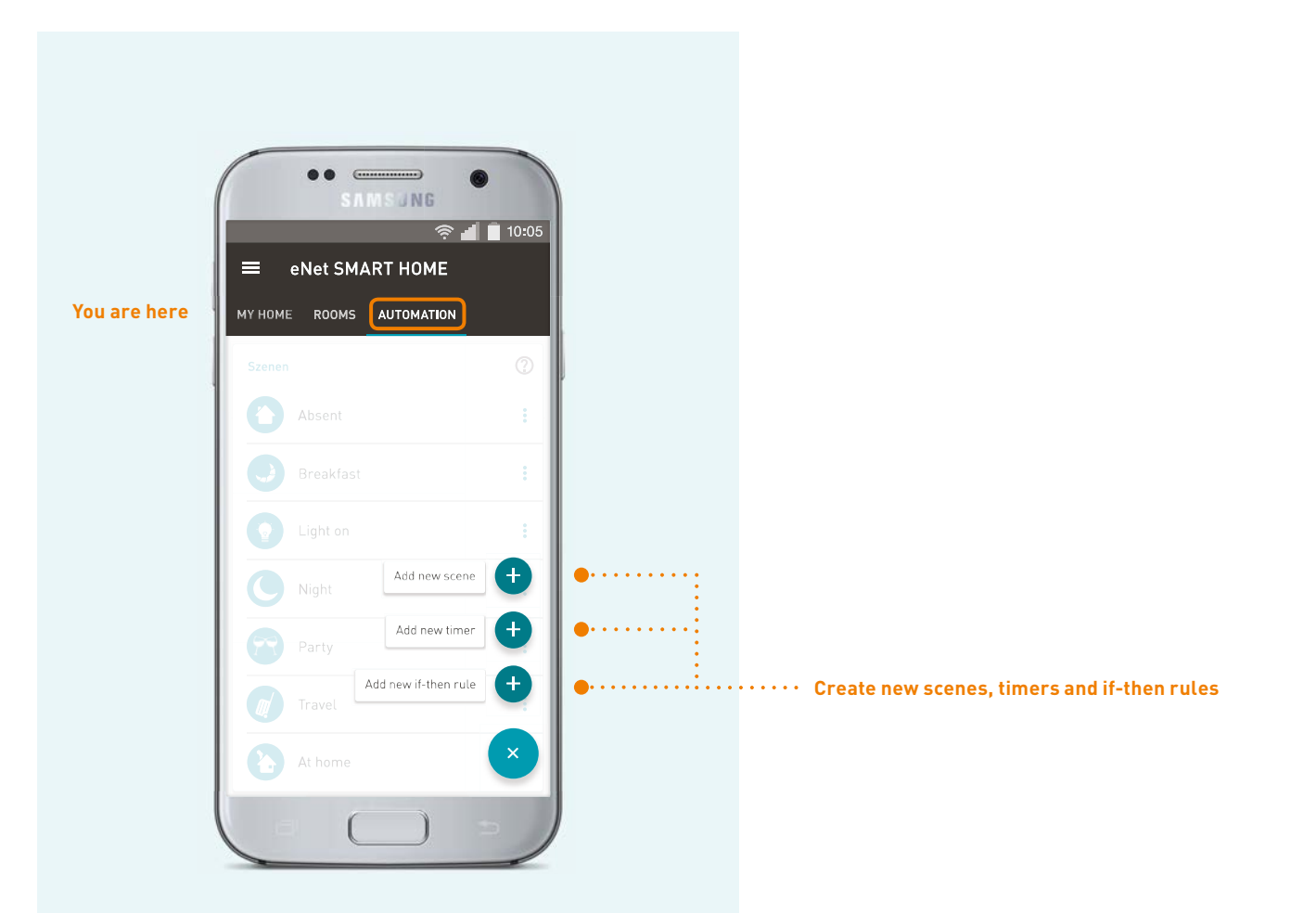

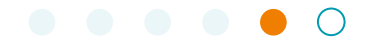

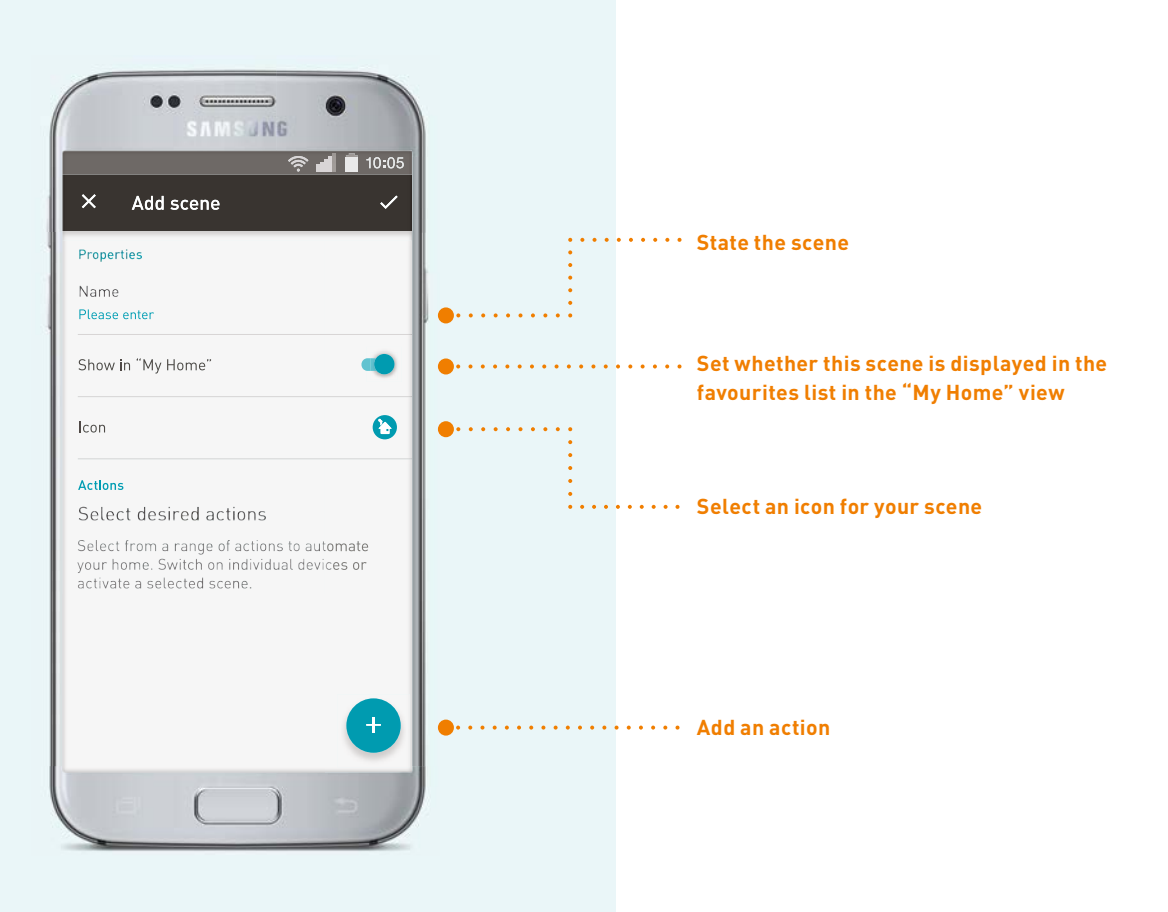

#### TIF

If you want a sequence of actions to be executed in a time control or if-then rule to be performed at the same time and not one after the other, set up a scene. Then add this as an action to a time control or if-then rule.

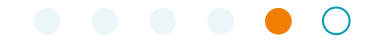

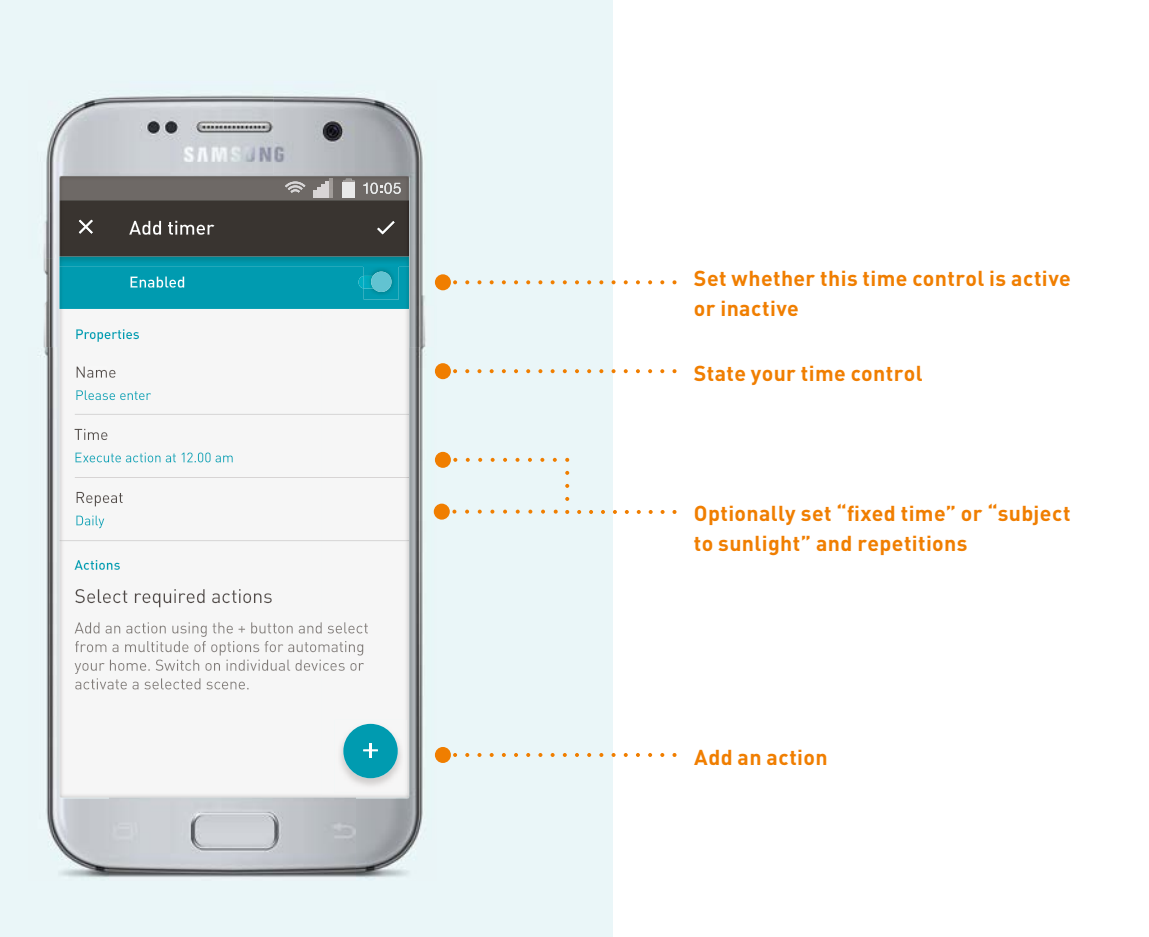

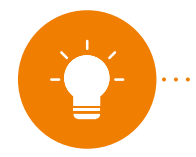

NOTE: Time settings for the heating in conjunction with tado° Professional can be created via the tado° app

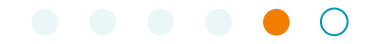

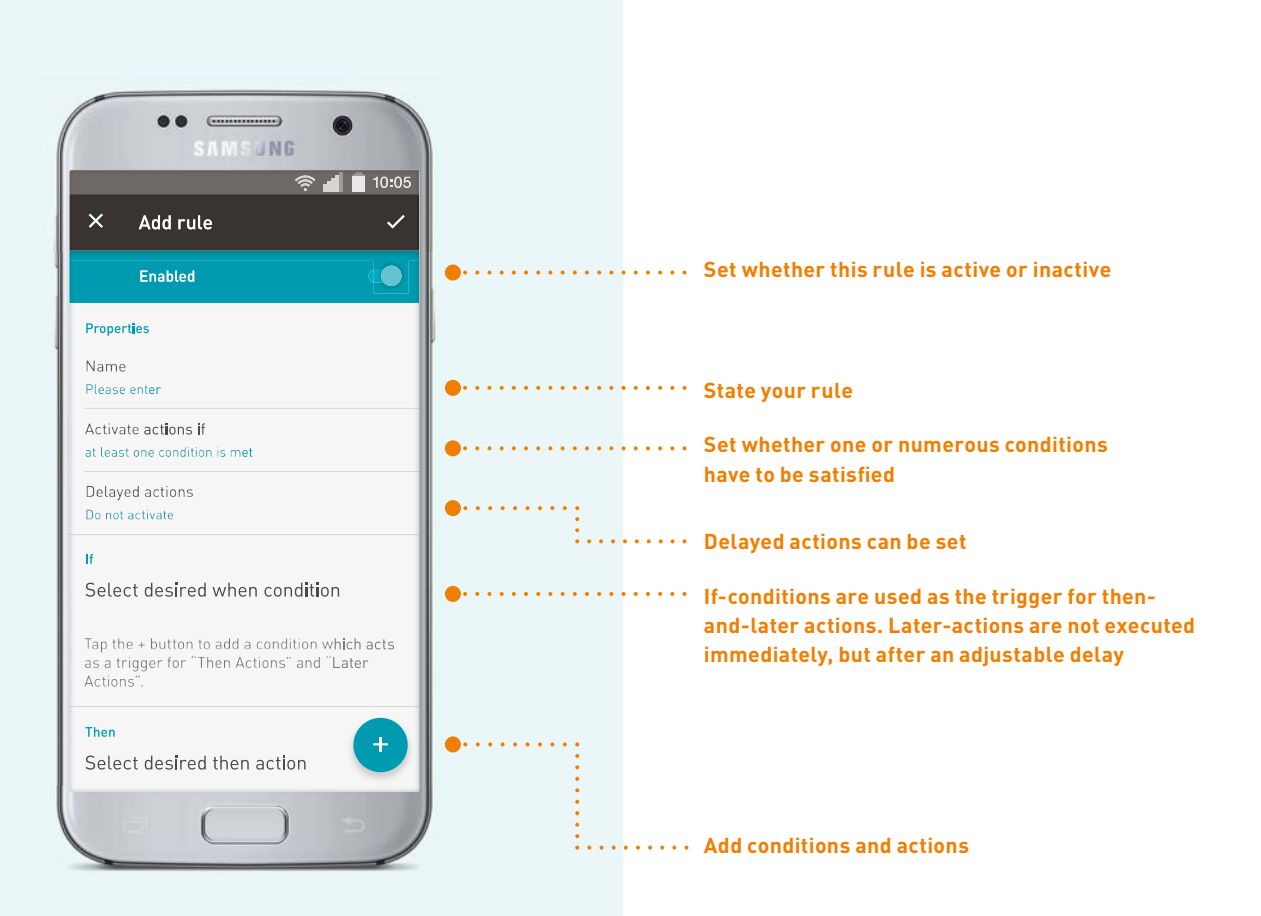

#### If-conditions can be:

- A button of a hand-held or wall-mounted transmitter is pressed (during commissioning, your service partner configured specific keys for use in the app)
- When using the tado° system, the two presence detection states "tado° Home" and "tado° Away" can be found under "My home" (they are configured in the tado° app)
- Movement (a motion detector registers a movement)
- The brightness or electrical power measured by a sensor is either undershot or exceeded (e.g. you can set a rule that as soon as the TV is switched on and the sun causes glare, the blinds are closed automatically)

## SYSTEM

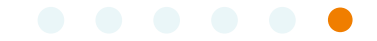

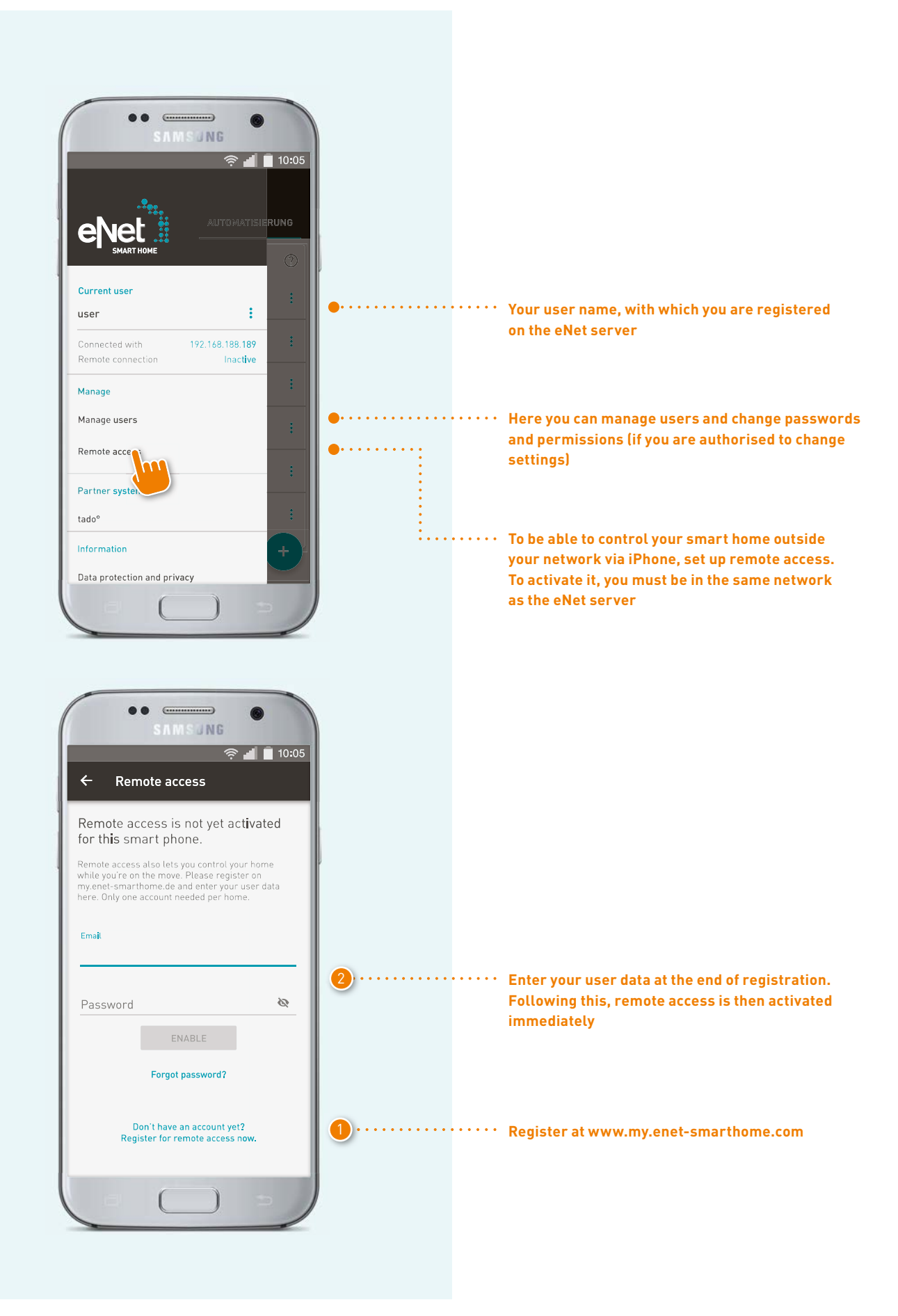

## SYSTEM

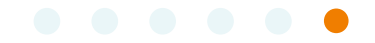

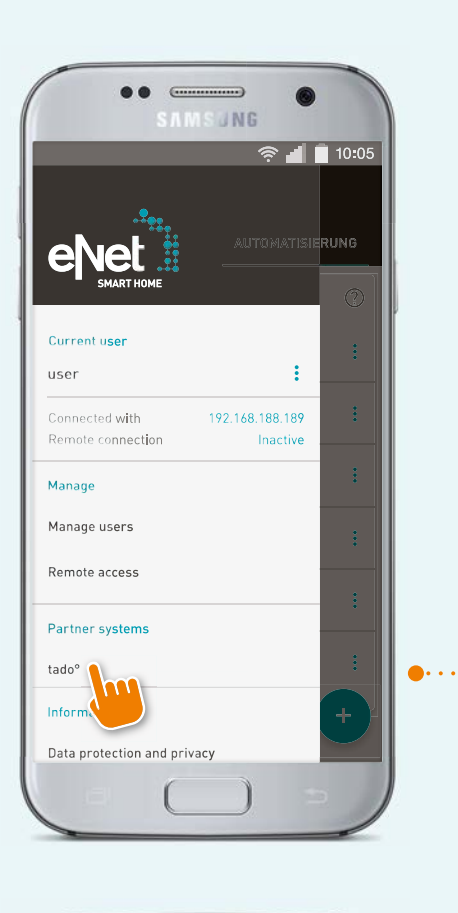

•• To enable control of your tado<sup>o</sup> Professional devices via the eNet SMART HOME app, these must be set up via "partner systems". This requires that the tado<sup>o</sup> system has already been put into operation

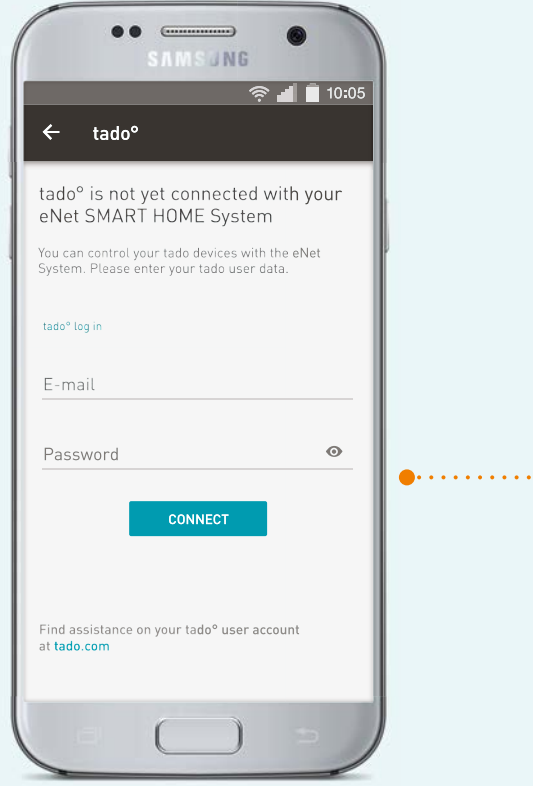

Enter here the e-mail address and the password with which you are registered in the tado° app

## SYSTEM

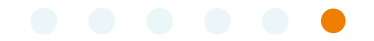

| ा 10:05 € 🕫 🖗 🖿 🕞                                                                                                    |        |                                                                                                    |
|----------------------------------------------------------------------------------------------------|--------|----------------------------------------------------------------------------------------------------|
| tado° account<br>E-mail<br>joedoel@enet.com<br>Non-assigned tado° zones<br>No new tado° zones have been found.                                                                                                    | •••••• | <ul> <li>Here you can remove your tado<sup>o</sup> professional<br/>devices from the eNet SMART HOME system</li> </ul>                                                                                                    |
| tado° zones and assigned eNet rooms<br>Living room<br>Kitchen<br>Kitchen<br>Here you find the tado° zones and the<br>respective eNet room assigned.                                                                                          | 0      | <ul> <li>Rooms you created in the tado<sup>o</sup> app, will now<br/>be imported into the eNet SMART HOME app.<br/>Please assign the tado<sup>o</sup> rooms here to rooms<br/>in the eNet SMART HOME app</li> </ul>                                                                         |
| Termination condition         Define duration         00h00m         Until ended by user         Until next automation         Define your preferred termination condition, which is ended by a manual override and leads to automatic mode. | •••••• | The termination condition is "Until the next autor<br>tion" is selected as default. You can, of course,<br>choose which of the three termination conditions<br>you prefer. More detailed information about the<br>termination conditions can be found directly in th<br>eNet SMART HOME app |
| SYNCHRONISE CONFIGURATION<br>WITH TADO®                                                                                                    | •      | •• Accept changes here from your tado <sup>o</sup> system if your have changed room designations, or have added                                                                                                    |

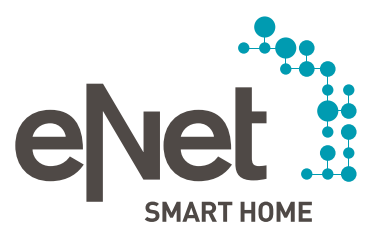

#### Gira Giersiepen GmbH & Co. P Dahlienstrasse P.O. Box 12 20 42477 Radevormwald Germany Fel. +49 21 95 602 0 Fax +49 21 95 602 191 www.gira.com

JUNG Albrecht Jung GmbH & Co. KG Volmestraße 1 58569 Schalksmühle Germany Tel. +49 23 55 806 553 Fax +49 23 55 806 254 www.jung.de international@iung.de

Insta GmbH Hohe Steinert 10 P.O. Box 1830 58468 Lüdenscheid Germany Tel. +49 23 51 936 0 www.insta.de info@insta.de

www.enet-smarthome.com

Technical Support Tel. +49 21 95 602 123 Fax +49 21 95 602 118 hotline@gira.de

Technical Support Tel. +49 23 55 806 555 Fax +49 23 55 806 255 kundencenter@iung.de